### Hogyan egyenlítsünk ki egy bejövő számlát?

Kimenő fizetés rögzítéséhez válasszuk a főmenüben a Bank, Kimenő fizetés azon belül pedig szintén a Kimenő fizetés elnevezésű menüpontot.

| Főmenü                                                   |                                                                                       | 0.                          |
|----------------------------------------------------------|---------------------------------------------------------------------------------------|-----------------------------|
| OEC Computers Hungary Kft.                               |                                                                                       | -\-                         |
| Sarkozi libor                                            | Kimenö lizetések                                                                      |                             |
| Modulok <u>H</u> úzd és Nézd Felhasználói menü           | Kód 📃 💿 Szállító Szám Elsődleg                                                        | ▼ 42                        |
| E Adminisztráció                                         | Név <u>V</u> evő Könyvelési dátum<br>Eizetérépendé <b>V</b>                           | 2015.08.13                  |
| 🕐 Pénzügy                                                | Bizonylatdátum                                                                        | 2015.08.13                  |
| 🔁 Üzleti lehetőségek                                     | Referencia<br>Transferiéncies                                                         |                             |
| 🔊 Értékesítés                                            | Tárgyalópartner                                                                       |                             |
| 👿 Beszerzés                                              | Projekt                                                                               |                             |
| 00 Üzleti pastoorek                                      |                                                                                       |                             |
|                                                          | ÁFA-dátum                                                                             | 2015.08.13                  |
| 🕦 Bank                                                   | Számlák megjelenítése megfelelő számlázási címmel Tranzakciókód                       | •                           |
| Bejövő fizetések                                         |                                                                                       |                             |
| 🛅 Letétek                                                | Kiválasztva Bizonylatszám Részletfizetés Bizonylatfajta Dátum * Késedelmes napok szár | ma Összesen M               |
| 🗁 Kimenő fizetések                                       |                                                                                       | A                           |
| 🗖 Kimenő fizetések                                       |                                                                                       |                             |
| Fizetési csekkek                                         |                                                                                       |                             |
| <ul> <li>Fizetési csekkek érvénytelenítése</li> </ul>    |                                                                                       |                             |
| <ul> <li>Fizetésicsekk-tervezetek beszámolója</li> </ul> | Számlaret, nelk üli tizetés                                                           | 0,00                        |
| Fizetésvarázsló                                          | Fredékes vénösszen                                                                    |                             |
| 🛅 Számlakivonatok és külső egyeztetések                  | Megjegyzések                                                                          |                             |
| Csekkszám-visszaigazolás                                 | Naplóbejegyzések Nyitott egyenleg                                                     |                             |
| <ul> <li>Bizonylat nyomtatása</li> </ul>                 | Fizetésvarázsló által létrehozva                                                      |                             |
| <ul> <li>Fizetési megbízások</li> </ul>                  | Hozzáadás Mégsem Összes kiválasztás törlése Összes kiválasztás                        | sa S <u>o</u> rrend szerint |
| Bankbeszámolók                                           |                                                                                       |                             |

#### 1. lépés az üzleti partner kiválasztása

A szállító kiválasztásához kattintsunk a mezőben található 📄 ikonra, vagy a billentyűzeten nyomjuk le a Tab billentyűt.

| Н          |      |                                       | 6 | •          | Szállító     | Szám   | Elsődleg          | Ŧ  | 42                       |                       |  |
|------------|------|---------------------------------------|---|------------|--------------|--------|-------------------|----|--------------------------|-----------------------|--|
| v          |      |                                       |   | 0          | <u>V</u> evő | Кönyv  | elési dátum       |    | 2015.08.13               |                       |  |
| etésfog    | gadó | • • • • • • • • • • • • • • • • • • • |   | 0          | Számla       | Esedé  | kességi dátum     |    | 2015.08.13               |                       |  |
|            |      |                                       |   |            |              | Rizony | lateláturo        |    | 2015 08 13               |                       |  |
| - 1        | List | a: Üzleti partnerek                   |   |            |              |        |                   |    |                          | _                     |  |
|            | Ker  | esés                                  |   |            |              |        |                   |    |                          |                       |  |
| gyal       |      | 10-                                   |   | ()= 1 < 1; | l'im 11      |        |                   |    |                          |                       |  |
| Лекс       | #    | UP neve                               | • | UP kodja   | UP tipusa    | C      | soportkod         |    | Szamlazasi cim - helyseg | Szamlazasi cim - utca |  |
|            | 1    | ANEST ZRT                             |   | ANEST      | Szállító     | A      | katrész besz.     |    |                          |                       |  |
|            | 2    | Blockies Corporation                  |   | V30000     | Szállító     | Ir     | odai anyag besi   | e. | Berlin                   | Alexander platz 1.    |  |
| Szá        | 3    | CasadeiBusellato Spa.                 |   | СВ         | Szállító     | G      | yártók            |    | Thiene                   | Via del Lavoro        |  |
|            | 4    | Chin                                  |   | 701        | Szállító     | Kí     | nai import        |    |                          |                       |  |
|            | 5    | Csepel                                |   | 720        | Szállító     | M      | agyar             |    |                          |                       |  |
| <i>(</i> ] | 6    | CTI Computer Kft.                     |   | V60000     | Szállító     | Ki     | svállalati besz.  |    | Budapest                 | Hólyai tér 1.         |  |
| alas       | 7    | Italon                                |   | 711        | Szállító     | E      | J import          |    |                          |                       |  |
|            | 8    | Jégtrade                              |   | 98765      | Szállító     | N      | agybeszállítók    |    |                          |                       |  |
|            | 9    | Keleti Import zRT.                    |   | V1010      | Szállító     | G      | yártók            |    | Pécs                     | Fő u. 123             |  |
| -1         | 10   | Kőrös                                 |   | 721        | Szállító     | M      | agyar             |    |                          |                       |  |
|            | 11   | Lézer Kft.                            |   | V20000     | Szállító     | Sa     | zállítók          |    | Budapest                 | Miskolczi út 45.      |  |
|            | 12   | Lumarx Ltd.                           |   | V50000     | Szállító     | G      | yártók            |    | Philadelphia             | 9 Weare Turnpike      |  |
|            | 13   | Makita kft                            |   | Makita     | Szállító     | N      | agybeszállítók    |    | Székesfehérvár           | Takarodó ut 2         |  |
|            | 14   | Peugeot                               |   | 710        | Szállító     | E      | J import          |    |                          |                       |  |
|            | 15   | Shung                                 |   | 700        | Szállító     | Kí     | nai import        |    |                          |                       |  |
|            | 16   | SMD KR.                               |   | V70000     | Szállító     | Á      | Italános ag. besz |    | Budapest                 | Kőbányai út 65        |  |
|            |      | 4                                     |   |            |              |        |                   |    |                          | Þ                     |  |
| gjeg       |      |                                       |   |            |              |        |                   |    |                          |                       |  |
| lób        | Ki   | választás Mégsem Új                   |   |            |              |        |                   |    |                          |                       |  |
|            |      |                                       |   |            |              |        |                   |    |                          |                       |  |

A megnyíló kiválasztó ablakban lehetőségünk nyílik keresésre, az ablak tetejét található keresés mező segítségével.

Mindig azon adat alapján kereshetünk éppen, amely oszlopcíme mellett található a fekete háromszög. A kereséskor ahogy elkezdjük írni pl. az Üzleti partner nevét, a rendszer automatikusan a megfelelő adathoz ugrik.

| <er< th=""><th>esés <mark>b</mark></th><th></th><th></th><th></th><th></th><th></th><th></th></er<> | esés <mark>b</mark>   |            |           |                     |                          |                       |   |
|----------------------------------------------------------------------------------------------------|-----------------------|------------|-----------|---------------------|--------------------------|-----------------------|---|
| #                                                                                                   | ÜP neve               | 🔺 ÜP kódja | ÜP típusa | Csoportkód          | Számlázási cím - helység | Számlázási cím - utca |   |
| 2                                                                                                   | Blockies Corporation  | V30000     | Szállító  | Irodai anyag besz.  | Berlin                   | Alexander platz 1.    |   |
| 3                                                                                                   | CasadeiBusellato Spa. | СВ         | Szállító  | Gyártók             | Thiene                   | Via del Lavoro        |   |
| 4                                                                                                   | Chin                  | 701        | Szállító  | Kínai import        |                          |                       |   |
| 5                                                                                                   | Csepel                | 720        | Szállító  | Magyar              |                          |                       |   |
| 6                                                                                                   | CTI Computer Kft.     | V60000     | Szállító  | Kisvállalati besz.  | Budapest                 | Hólyai tér 1.         |   |
| 7                                                                                                   | Italon                | 711        | Szállító  | EU import           |                          |                       |   |
| 8                                                                                                   | Jégtrade              | 98765      | Szállító  | Nagybeszállítók     |                          |                       |   |
| 9                                                                                                   | Keleti Import zRT.    | V1010      | Szállító  | Gyártók             | Pécs                     | Fő u. 123             |   |
| 10                                                                                                  | Kőrös                 | 721        | Szállító  | Magyar              |                          |                       |   |
| 11                                                                                                  | Lézer Kft.            | V20000     | Szállító  | Szállítók           | Budapest                 | Miskolczi út 45.      |   |
| 12                                                                                                  | Lumarx Ltd.           | V50000     | Szállító  | Gyártók             | Philadelphia             | 9 Weare Turnpike      |   |
| 13                                                                                                  | Makita kft            | Makita     | Szállító  | Nagybeszállítók     | Székesfehérvár           | Takarodó ut 2         |   |
| 14                                                                                                  | Peugeot               | 710        | Szállító  | EU import           |                          |                       |   |
| 15                                                                                                  | Shung                 | 700        | Szállító  | Kínai import        |                          |                       |   |
| 16                                                                                                  | SMD Kft.              | V70000     | Szállító  | Általános ag, besz. | Budapest                 | Kőbányai út 65        |   |
| 17                                                                                                  | Szabó Antal           | V23000     | Szállító  | Kisvállalati besz.  | Győr                     | Balsai út 34          |   |
|                                                                                                    | 4                     |            |           |                     |                          | Þ                     | , |

Az üzleti partner kiválasztását követően megjenennek a még kiegyenlítetlen számlák, amelyek közül választhatunk.

| Kimenő fiz   | retések             |                  |                |               |        |                              |     |               |    |
|--------------|---------------------|------------------|----------------|---------------|--------|------------------------------|-----|---------------|----|
|              | LUCSER              | -                | -              |               |        |                              |     |               |    |
| (ód          | ⇒                   | ANEST            |                | 🕘 💿 Szá       | llító  | Szám Elsődleg                |     | 42            |    |
| λéν          |                     | ANEST ZRT        |                | O <u>V</u> ev | ő      | Könyvelési dátum             |     | 2015.08.13    |    |
| -izetésfogad | ló 🔻                |                  |                | O Szá         | mla    | Esedékességi dátum           |     | 2015.08.13    |    |
|              |                     |                  |                |               |        | Bizonylatdátum               |     | 2015.08.13    |    |
|              |                     |                  |                |               |        | Referencia                   |     |               |    |
|              |                     |                  |                | Į             |        | Tranzakciószám               |     |               |    |
| ſ árgyalópar | tner 📫              | Mauer Tibor      |                | Į             |        |                              |     |               |    |
| Projekt      |                     |                  |                | J             |        |                              |     |               |    |
|              |                     |                  |                |               |        |                              |     |               |    |
|              |                     |                  |                |               |        | ÁFA-dátum                    |     | 2015.08.13    |    |
| 📃 Számlák    | megjelenítése n     | negfelelő számlá | zási címmel    |               |        | Tranzakciókód                |     |               | ,  |
| Kiválasztva  | Bizonylatszám       | Részletfizetés   | Bizonylatfajta | Dátum         | *      | Késedelmes napok száma       | Öss | zesen I       | м  |
|              | ⇒ 90                | 1/1              | SS             | 2010.04.26    | *      | 1927                         |     | 8.100 Ft      |    |
|              | 📫 92                | 1/1              | SS             | 2010.04.26    | *      | 1927                         |     | 44.375 Ft     |    |
|              | 📫 95                | 1/1              | SS             | 2010.12.08    | *      | 1709                         |     | 188 Ft        |    |
|              | 📫 100               | 1/1              | SS             | 2014.07.04    | *      | 405                          |     | 44.190.000 Ft |    |
|              | •                   | #                | 1              |               |        |                              |     | 1             | •  |
|              |                     |                  |                | 🗖 Saímla      | of n   | (lküli Backér                |     | 0.1           | 00 |
|              |                     |                  |                |               |        |                              |     | ,             |    |
|              |                     |                  |                | Esedékes ö    | sszeg  | (IP)                         |     |               |    |
| Megjegyzése  | ek                  |                  |                | Esedékes ö    | sszeg  | (SP)                         |     |               |    |
| Naplóbejeg)  | /zések              | Kimenő fizetése  | k - ANEST      | Nyitott egy   | enleg  |                              |     |               |    |
|              |                     |                  |                |               |        |                              |     |               |    |
| 📃 Fizetésv   | arázsló által létre | ehozva           |                |               |        |                              |     |               |    |
|              |                     |                  |                |               |        |                              |     |               |    |
| Hogadoodie   | Diogram             |                  |                | Viv Sland     | Se bön | lána – Örstaan kisválaentána |     | Sorrond marin | +  |

### Dátumok megadása

A következő lépés a dátumok megadása. Ezeknél azt érdemes tudni, hogyha a rögzítendő dátum a mai napnak felel meg, akkor a mezőben elegendő egy \*-ot vagy akár milyen betűt beírnunk és egy Tab billentyűt nyomni. Ennek hatására a rendszer automatikusan beírja a mai napi dátumot.

| Státus                | Nyitott    | Státus                | Nyitott    |
|-----------------------|------------|-----------------------|------------|
| Könyvelési/Telj dátum | *          | Könyvelési/Telj dátum | 2015.07.29 |
| Érvényesség IG:       |            | Érvényesség IG:       |            |
| Bizonylatdátum        | 2015.07.29 | Bizonylatdátum        | 2015.07.29 |
| Manuális szám         | []         | Manuális szám         | []         |

Ha a rögzítendő dátum az aktuális év és hónap x. napja, akkor elegendő csak a napot, tehát pl. 03-at beírnunk és ezt követően pedig egy Tab billentyűt nyomnunk. Ennek hatására a rendszer automatikusan beírja a megfelelő dátumot.

| Státus                | Nyitott    | Státus                | Nyitott    |
|-----------------------|------------|-----------------------|------------|
| Könyvelési/Telj dátum | 03         | Könyvelési/Telj dátum | 2015.07.03 |
| Érvényesség IG:       |            | Érvényesség IG:       |            |
| Bizonylatdátum        | 2015.07.29 | Bizonylatdátum        | 2015.07.03 |
|                       |            |                       |            |
| Manuális szám         |            | Manuális szám         |            |

Amennyiben az év az éppen aktuális a hónap viszont nem és a nap sem, akkor pl. február harmadikai a bizonylat akkor ehhez a 0203-at kell beírnunk a mezőbe.

| Státus                | Nyitott    | Státus                | Nyitott    |
|-----------------------|------------|-----------------------|------------|
| Könyvelési/Telj dátum | 0203       | Könyvelési/Telj dátum | 2015.02.03 |
| Érvényesség IG:       |            | Érvényesség IG:       |            |
| Bizonylatdátum        | 2015.07.03 | Bizonylatdátum        | 2015.02.03 |
| Manuális szám         |            | Manuális szám         |            |

Ha az év sem az éppen aktuális tehát egy tavalyi bizonylatot rögzítenénk, akkor pedig az évet is tehát pl. 140101 is be kell írnunk a mezőbe.

| تعفاهيريرهم        |                                                                                                  | Nyitott                                                            |                                                     |                                                                                                    | Státu                                                        | 2                                                                           | 6                     | Nyite     | ott                                                                                         |                                                                                                  |     |
|--------------------|--------------------------------------------------------------------------------------------------|--------------------------------------------------------------------|-----------------------------------------------------|----------------------------------------------------------------------------------------------------|--------------------------------------------------------------|-----------------------------------------------------------------------------|-----------------------|-----------|---------------------------------------------------------------------------------------------|--------------------------------------------------------------------------------------------------|-----|
| or ty vereal,      | /Telj dátum                                                                                      | 140101                                                             |                                                     | •                                                                                                    | Köny                                                         | velési/Telj                                                                 | dátum                 | 2014      | .01.01                                                                                      |                                                                                                  |     |
| rvényessé          | ég IG:                                                                                           |                                                                    |                                                     |                                                                                                    | Érvé                                                         | nvesséa IG                                                                  |                       | 1         |                                                                                             |                                                                                                  |     |
| izonylatdá         | átum                                                                                             | 2015.02.0                                                          | 3                                                   |                                                                                                    | Bizon                                                        | wlatdátum                                                                   |                       | ,<br>2014 | .01.01                                                                                      |                                                                                                  |     |
|                    |                                                                                                  |                                                                    |                                                     |                                                                                                    |                                                              | ,                                                                           |                       |           |                                                                                             |                                                                                                  |     |
| Ianuális sz        | ám                                                                                               |                                                                    |                                                     |                                                                                                    | Manu                                                         | uális szám                                                                  | ſ                     |           |                                                                                             |                                                                                                  |     |
|                    |                                                                                                  |                                                                    |                                                     |                                                                                                    |                                                              |                                                                             |                       |           |                                                                                             |                                                                                                  |     |
| /: " C:-           |                                                                                                  |                                                                    |                                                     |                                                                                                    |                                                              |                                                                             |                       |           |                                                                                             |                                                                                                  | 1   |
| limeno fiz         | zetesek                                                                                          |                                                                    |                                                     |                                                                                                    |                                                              |                                                                             |                       |           |                                                                                             |                                                                                                  |     |
| lod<br>Mu          |                                                                                                  | ANEST                                                              |                                                     | . • s                                                                                                    | szállító<br>. "                                              | Szám                                                                        | Elsődleg              | •         | 42                                                                                          |                                                                                                  | -11 |
| vev<br>Stotésfogod | 16 <b>T</b>                                                                                      | ANESTZKI                                                           |                                                     |                                                                                                    | evo<br>                                                      | Konyvel                                                                     | esi datum             |           | 2015.08.13                                                                                  |                                                                                                  | -11 |
| izetesiogad        | 10                                                                                               |                                                                    |                                                     | 0.                                                                                                    | zamia                                                        | Bizopyla                                                                    | ssegi datum<br>dáturo |           | 2015.08.13                                                                                  |                                                                                                  | -11 |
|                    |                                                                                                  |                                                                    |                                                     |                                                                                                    |                                                              | Reference                                                                   | ia                    |           | 2015/00/15                                                                                  |                                                                                                  | -11 |
|                    |                                                                                                  |                                                                    |                                                     |                                                                                                    |                                                              | Tranzako                                                                    | iószám                |           |                                                                                             |                                                                                                  |     |
| Tárgyalópar        | rtner 📫                                                                                          | Mauer Tibor                                                        |                                                     |                                                                                                    |                                                              |                                                                             |                       |           |                                                                                             |                                                                                                  | _   |
| Projekt            |                                                                                                  |                                                                    |                                                     |                                                                                                    |                                                              |                                                                             |                       |           |                                                                                             |                                                                                                  |     |
| _ Számlák          | . megjelenítése m                                                                                | negfelelő számlá                                                   | izási címmel                                        |                                                                                                    |                                                              | Tranzako                                                                    | :iókód                |           |                                                                                             |                                                                                                  | •   |
|                    |                                                                                                  |                                                                    |                                                     |                                                                                                    |                                                              |                                                                             |                       |           |                                                                                             |                                                                                                  |     |
|                    |                                                                                                  |                                                                    |                                                     |                                                                                                    |                                                              |                                                                             |                       |           |                                                                                             |                                                                                                  |     |
| Kiválasztva        | Bizonylatszám                                                                                    | Részletfizetés                                                     | Bizonylatfajta                                      | Dátum                                                                                                    | *                                                            | Késedelmes                                                                  | napok száma           | Öss:      | zesen                                                                                       | М                                                                                                |     |
| Kiválasztva        | Bizonylatszám                                                                                    | Részletfizetés                                                     | Bizonylatfajta<br>SS                                | Dátum<br>2010.04.26                                                                                         | *                                                            | Késedelmes<br>1927                                                          | napok száma           | Öss:      | zesen<br>8.100 Ft                                                                           | М                                                                                                | *   |
| Kiválasztva        | Bizonylatszám<br>⇒ 90<br>⇒ 92                                                                    | Részletfizetés<br>1/1<br>1/1                                       | Bizonylatfajta<br>SS<br>SS                          | Dátum<br>2010.04.26<br>2010.04.26                                                                           | * *                                                          | Késedelmes<br>1927<br>1927                                                  | napok száma           | Öss:      | zesen<br>8.100 Ft<br>44.375 Ft                                                              | M                                                                                                | *   |
| Kiválasztva        | Bizonylatszám<br>⇒ 90<br>⇒ 92<br>⇒ 95                                                            | Részletfizetés<br>1 / 1<br>1 / 1<br>1 / 1                          | Bizonylatfajta<br>SS<br>SS<br>SS                    | Dátum<br>2010.04.26<br>2010.04.26<br>2010.12.08                                                             | *<br>*<br>*                                                  | Késedelmes<br>1927<br>1927<br>1709                                          | napok száma           | Öss:      | zesen<br>8.100 Ft<br>44.375 Ft<br>188 Ft                                                    | M                                                                                                | •   |
| Kiválasztva        | Bizonylatszám<br>⇒ 90<br>⇒ 92<br>⇒ 95<br>⇒ 100                                                   | Részletfizetés<br>1/1<br>1/1<br>1/1<br>1/1                         | Bizonylatfajta<br>SS<br>SS<br>SS<br>SS              | Dátum<br>2010.04.26<br>2010.04.26<br>2010.12.08<br>2014.07.04                                               | *<br>*<br>*<br>*                                             | Késedelmes<br>1927<br>1927<br>1709<br>405                                   | napok száma           | Öss:      | 2000 Ft<br>8,100 Ft<br>44,375 Ft<br>188 Ft<br>188 Ft                                        | M                                                                                                | •   |
| Kiválasztva        | Bizonylatszám<br>⇒ 90<br>⇒ 92<br>⇒ 95<br>⇒ 100<br>◀                                              | Részletfizetés<br>1/1<br>1/1<br>1/1<br>1/1<br>1/1                  | Bizonylatfajta<br>SS<br>SS<br>SS<br>SS<br>SS        | Dátum<br>2010.04.26<br>2010.12.08<br>2014.07.04                                                             | *<br>*<br>*<br>*                                             | Késedelmes<br>1927<br>1927<br>1709<br>405                                   | napok száma           | Öss:      | 2050<br>8.100 Ft<br>44.375 Ft<br>188 Ft<br>144.190.000 Ft                                   | M                                                                                                | *   |
| Kiválasztva        | Bizonylatszám<br>⇒ 90<br>⇒ 92<br>⇒ 95<br>⇒ 100<br>◀                                              | Részletfizetés<br>1 / 1<br>1 / 1<br>1 / 1<br>1 / 1<br>2            | Bizonylatfajta<br>SS<br>SS<br>SS<br>SS<br>SS        | Dátum<br>2010.04.26<br>2010.04.26<br>2010.12.08<br>2014.07.04                                               | *<br>*<br>*<br>*                                             | Késedelmes<br>1927<br>1927<br>1709<br>405                                   | napok száma           | Össa      | 2255EN<br>8,100 Ft<br>44,375 Ft<br>188 Ft<br>14,190,000 Ft                                  | M                                                                                                | •   |
| Kiválasztva        | Bizonylatszám<br>⇒ 90<br>⇒ 92<br>⇒ 95<br>⇒ 100<br>◀                                              | Részletfizetés<br>1/1<br>1/1<br>1/1<br>1/1<br>1/1<br>2             | Bizonylatfajta<br>SS<br>SS<br>SS<br>SS              | Dátum<br>2010.04.26<br>2010.04.26<br>2010.12.08<br>2014.07.04                                               | *<br>*<br>*<br>*                                             | Késedelmes<br>1927<br>1927<br>1709<br>405                                   | napok száma           | Össa      | 2esen<br>8.100 Ft<br>44.375 Ft<br>188 Ft<br>144.190.000 Ft                                  | M<br>•                                                                                           | *   |
| Kiválasztva        | Bizonylatszám<br>⇒ 90<br>⇒ 92<br>⇒ 95<br>⇒ 100<br>◀                                              | Részletfizetés<br>1/1<br>1/1<br>1/1<br>1/1<br>1/1<br>2             | Bizonylatfajta<br>SS<br>SS<br>SS<br>SS<br>SS        | Dátum<br>2010.04.26<br>2010.04.26<br>2010.12.08<br>2014.07.04                                               | *<br>*<br>*<br>*                                             | Késedelmes<br>1927<br>1927<br>1709<br>405<br>dküli fizetés                  | napok száma           | Össa      | zesen<br>8,100 Ft<br>44,375 Ft<br>188 Ft<br>144,190,000 Ft                                  | M                                                                                                | 4   |
| Kiválasztva        | Bizonylatszám<br>⇒ 90<br>⇒ 92<br>⇒ 95<br>=> 100<br>◀                                             | Részletfizetés<br>1/1<br>1/1<br>1/1<br>1/1<br>1/1<br>2             | Bizonylatfajta<br>SS<br>SS<br>SS<br>SS              | Dátum<br>2010.04.26<br>2010.04.26<br>2010.12.08<br>2014.07.04<br>Szám<br>Esedékes                           | *<br>*<br>*<br>alaref. né                                    | Késedelmes<br>1927<br>1927<br>1709<br>405<br>dküli fizetés<br>(IP)          | napok száma           | Össs      | 2255EN<br>8,100 Ft<br>44.375 Ft<br>188 Ft<br>44,190,000 Ft<br>44,190,000,0                  | M<br>)<br>)<br>0,00                                                                              | *   |
| Kiválasztva        | Bizonylatszám<br>⇒ 90<br>⇒ 92<br>⇒ 95<br>⇒ 100<br>◀                                              | Részletfizetés<br>1/1<br>1/1<br>1/1<br>1/1<br>1/1<br>2             | Bizonylatfajta<br>SS<br>SS<br>SS<br>SS              | Dátum<br>2010.04.26<br>2010.04.26<br>2010.12.08<br>2014.07.04<br>Szám<br>Esedékes<br>Esedékes               | *<br>*<br>*<br>allaref, né<br>s összeg<br>s összeg           | Késedelmes<br>1927<br>1927<br>1709<br>405<br>Glküli fizetés<br>(IP)<br>(SP) | napok száma           | Össi      | 225507<br>8,100 Ft<br>44.375 Ft<br>188 Ft<br>144,190,000 Ft<br>44,190,000,0<br>44,190,000,0 | M<br>)<br>)<br>)<br>)<br>)<br>)<br>)<br>)<br>)<br>)<br>)<br>)<br>)<br>)<br>)<br>)<br>)<br>)<br>) | *   |
| Kiválasztva        | Bizonylatszám<br>⇒ 90<br>⇒ 92<br>⇒ 95<br>⇒ 100<br>■<br>■                                         | Részletfizetés<br>1/1<br>1/1<br>1/1<br>1/1<br>1/1<br>X             | Bizonylatfajta<br>SS<br>SS<br>SS<br>:<br>:          | Dátum<br>2010.04.26<br>2010.04.26<br>2010.12.08<br>2014.07.04<br>Szám<br>Esedékes<br>Esedékes<br>Nyitott e  | *<br>*<br>*<br>alaref. né<br>s összeg<br>gyenleg             | Késedelmes<br>1927<br>1927<br>1709<br>405<br>Glküli fizetés<br>(IP)<br>(SP) | napok száma           | Össi      | 2255EN<br>8.100 Ft<br>44.375 Ft<br>188 Ft<br>44.190.000 Ft<br>44.190.000,0<br>44.190.000,0  | M<br>)<br>0,00<br>0 Ft<br>0 Ft                                                                   | *   |
| Kiválasztva        | Bizonylatszám<br>⇒ 90<br>⇒ 92<br>⇒ 95<br>⇒ 100<br>■<br>■<br>ek<br>vzések                         | Részletfizetés<br>1/1<br>1/1<br>1/1<br>1/1<br>2<br>X               | Bizonylatfajta<br>SS<br>SS<br>SS<br>SS<br>:         | Dátum<br>2010.04.26<br>2010.04.26<br>2010.12.08<br>2014.07.04<br>Szám<br>Esedékes<br>Esedékes<br>Nyitott e  | s összeg<br>gyenleg                                          | Késedelmes<br>1927<br>1927<br>1709<br>405<br>(küli fizetés<br>(IP)<br>(SP)  | napok száma           | Össi      | 2255EN<br>8,100 Ft<br>44.375 Ft<br>188 Ft<br>44,190,000 Ft<br>44,190,000,0<br>44,190,000,0  | M<br>)<br>)<br>)<br>)<br>)<br>)<br>)<br>)<br>)<br>)<br>)<br>)<br>)<br>)<br>)<br>)<br>)<br>)<br>) | *   |
| Kiválasztva        | Bizonylatszám<br>⇒ 90<br>⇒ 92<br>⇒ 95<br>⇒ 100<br>■<br>ek<br>vzések<br>tarázsló által létre      | Részletfizetés<br>1/1<br>1/1<br>1/1<br>1/1<br>2<br>Ximenő fizetése | Bizonylatfajta<br>SS<br>SS<br>SS<br>SS<br>k - ANEST | Dátum<br>2010.04.26<br>2010.04.26<br>2010.12.08<br>2014.07.04<br>Szám<br>Esedékes<br>Esedékes<br>Nyitott e  | *<br>*<br>*<br>alaref. né<br>s összeg<br>s összeg<br>gyenleg | Késedelmes<br>1927<br>1927<br>1709<br>405<br>(Küli fizetés<br>(IP)<br>(SP)  |                       | Össi      | 2005 2000 2000 2000 2000 2000 2000 2000                                                     | M<br>)<br>0,00<br>0 Ft                                                                           | *   |
| Kiválasztva        | Bizonylatszám<br>⇒ 90<br>⇒ 92<br>⇒ 95<br>⇒ 100<br>■<br>■<br>ek<br>vzések<br>tarázsló által létre | Részletfizetés<br>1/1<br>1/1<br>1/1<br>1/1<br>2<br>Ximenő fizetése | Bizonylatfajta<br>SS<br>SS<br>SS<br>:<br>:          | Dátum<br>2010.04.26<br>2010.04.26<br>2010.12.08<br>2014.07.04<br>Szám<br>Esedékes<br>Esedékes<br>Nyitott er | *<br>*<br>*<br>alaref. né<br>s összeg<br>gyenleg             | Késedelmes<br>1927<br>1927<br>1709<br>405<br>(küli fizetés<br>(IP)<br>(SP)  | napok száma           | Öss:      | 225501<br>8.100 Ft<br>44.375 Ft<br>188 Ft<br>44.190.000 Ft<br>44.190.000,0<br>44.190.000,0  | M<br>D,000                                                                                       | *   |

|                     |                     |                  |                |               |        |                 |               |      | I                     |      | -   | 1           |
|---------------------|---------------------|------------------|----------------|---------------|--------|-----------------|---------------|------|-----------------------|------|-----|-------------|
| Kimenő fiz          | etések              |                  |                |               |        |                 |               |      | _                     | _10  | IX  |             |
| Кód                 | ⇒                   | ANEST            |                | 💿 Száll       | îtó    | Szám Első       | ődlea         | •    | 42                    |      |     |             |
| Név                 |                     | ANEST ZRT        |                | 🔿 Vevõ        | ő      | Könyvelési d    | látum         |      | 2015.08.13            |      | -   |             |
| Fizetésfogad        | ó 🔹                 |                  |                | 🔵 Szán        | nla    | Esedékességi    | i dátum       |      | 2015.08.13            |      |     |             |
|                     |                     |                  |                |               |        | Bizonylatdátu   | Jm            |      | 2015.08.13            |      |     |             |
|                     |                     |                  |                |               |        | Referencia      |               |      |                       |      |     |             |
|                     |                     |                  |                |               |        | Tranzakciósz    | :ám           |      |                       |      |     |             |
| Tárgyalópar         | tner 📫              | Mauer Tibor      |                |               |        |                 |               |      |                       |      |     |             |
| Projekt             |                     |                  |                |               |        |                 |               |      |                       |      |     |             |
|                     |                     |                  |                |               |        |                 |               |      |                       |      |     |             |
|                     |                     |                  |                |               |        |                 |               |      |                       |      |     |             |
|                     |                     |                  |                |               |        | AFA-dátum       |               |      | 2015.08.13            |      | _   |             |
| Számlák             | megjelenitése m     | negtelelő számlá | izási címmel   |               |        | Tranzakcióko    | ód            |      |                       |      | *   |             |
|                     |                     |                  |                |               |        |                 |               |      |                       |      |     |             |
|                     |                     |                  |                |               |        |                 |               |      |                       |      |     |             |
| Kiválasztva         | Bizonylatszám       | Részletfizetés   | Bizonylatfajta | Dátum         | *      | Késedelmes napo | ok száma      | Össz | esen                  | М    |     |             |
|                     | 📫 90                | 1/1              | SS             | 2010.04.26    | *      | 1927            |               |      | 8.100 Ft              |      | -   |             |
|                     | 📫 92                | 1/1              | SS             | 2010.04.26    | *      | 1927            |               |      | 44.375 Ft             |      |     |             |
|                     | 📫 95                | 1/1              | SS             | 2010.12.08    | *      | 1709            |               |      | 188 Ft                |      |     |             |
| <ul><li>✓</li></ul> | 🖙 100               | 1/1              | SS             | 2014.07.04    | *      | 405             |               | 4    | 4.190.000 Ft          |      | -   |             |
|                     | •                   |                  |                |               |        |                 |               |      |                       | •    |     |             |
|                     |                     |                  |                |               |        |                 |               |      |                       |      |     |             |
|                     |                     |                  |                | 📃 Számlare    | ef, né | álküli fizetés  |               |      |                       | 0,00 | )   |             |
|                     |                     |                  |                |               |        |                 |               |      |                       |      |     |             |
|                     |                     |                  |                |               |        |                 |               |      |                       |      | -   |             |
|                     |                     |                  |                | Esedékes ös   | szeg   | (IP)            |               |      | 44.190.000,0          | 0 F  | ð   |             |
| Megjegyzése         | ≥k                  |                  |                | Esedékes ös   | szeg   | (SP)            |               |      | 44.190.00             | 0 F  |     |             |
| Naplóbejegy         | rzések              | Kimenő fizetése  | k - ANEST      | Nyitott egye  | enleg  |                 |               |      |                       |      | Fiz | etési módok |
|                     |                     |                  |                |               |        |                 |               |      |                       |      |     |             |
| 📃 Fijzetésv         | arázsló által létre | ehozva           |                |               |        |                 |               |      |                       |      |     |             |
| Userfadie           | Ménana              |                  |                | 1/in flaget / | - 12.1 | Kee Örener hite | diametric and |      | Course of some        |      |     |             |
| Hozzaadas           | Iviegsem            |                  |                | Kivaiaszta    | s tor  | Ozzzez KIV      | alazztaza     |      | o <u>o</u> rrena szer | int  |     |             |
|                     |                     |                  |                |               |        |                 |               |      |                       |      |     |             |

# Jelöljük ki a kifizetni kívánt számlát. Majd kattintsunk a zsák ikonra.

A feljövő fizetési módok ablakban adjuk meg átutalálos számla esetén az átutalási dáumot.

|       | ⇒                                                                        | ANEST                                                | Szállító                                   | Szám Elsődleg            | ▼ 42<br>2015 00 12 |           |
|-------|--------------------------------------------------------------------------|------------------------------------------------------|--------------------------------------------|--------------------------|--------------------|-----------|
| tésfe | Fizetési módo                                                            |                                                      |                                            | Konyvelesi datum         | 2015.08.13         | 1         |
|       | Décreta                                                                  | Eaviat                                               |                                            |                          |                    |           |
| gyal  |                                                                          | <u>Á</u> tutalás                                     | <u>H</u> itelkártya <u>K</u>               | <u>(</u> észpénz         |                    |           |
| jekt  | Főkönyvi számla                                                          | 38410000                                             | Betétszámla - Elszá                        | ámolási                  |                    |           |
|       | Átutalási dátum                                                          |                                                      |                                            |                          |                    |           |
| Szái  | Referencia                                                               |                                                      |                                            |                          |                    |           |
| 믬     |                                                                          |                                                      |                                            |                          |                    |           |
|       | Elsődleges űrlap                                                         | elem Fi:                                             | zetések szállítóknak adott szá             | mlákra                   | •                  |           |
|       | Elsődleges űrlap                                                         | elem Fi:                                             | zetések szállítóknak adott szá<br>Té       | mlákra<br>nyleges összeg | <b>•</b>           | Þ         |
|       | Elsődleges űrlap                                                         | elem Fi                                              | zetések szállítóknak adott szá<br>Té<br>Ös | nyleges összeg           | <b>•</b>           | •         |
|       | Elsődleges űrlap<br>Teljes összeg<br>Esed, egyenleg                      | elem Fi<br>44.190.000 Ft<br>44.190.000 Ft            | zetések szállítóknak adott szá<br>Té<br>Ös | mlákra<br>nyleges összeg | •                  | •         |
| ijeg. | Elsődleges űrləp<br>Teljes összeg<br>Esed. egyenleg<br>Bankköltsög       | elem Fi<br>44.190.000 Ft<br>44.190.000 Ft            | zetések szállítóknak adott szá<br>Té<br>Ös | mlákra<br>nyleges összeg |                    | 0,00      |
| gjeg. | Elsődleges űrlap<br>Teljes összeg<br>Esed. egyenleg<br>Bankköltség<br>OK | elem Fi:<br>44.190.000 Ft<br>44.190.000 Ft<br>Mégsem | zetések szállítóknak adott szá<br>Té<br>Ös | nyleges összeg           |                    | )<br>0,00 |

Kattintsunk az Összesen mezőbe majd nyomjuk le a Ctrl+B billentyűkombinációt. Ekkor a rendszer bemásolja a fizetendő összeget.

| Kimenő                         | í fizetések                     |                    |                                                   |                                   |                    |          |
|--------------------------------|---------------------------------|--------------------|---------------------------------------------------|-----------------------------------|--------------------|----------|
| Kód<br>Név                     | <b>→</b>                        | ANEST<br>ANEST ZRT | <ul> <li>Szállító</li> <li><u>V</u>evő</li> </ul> | Szám Elsődleg<br>Könyvelési dátum | ▼ 42<br>2015.08.13 |          |
| Fizetésfe                      | Fizetési módol                  | k                  | -                                                 |                                   |                    |          |
|                                | Pénznem                         | Forint             | •                                                 |                                   |                    |          |
| Tárgyal                        | ⊆sekk                           | <u>Á</u> tutalás   | <u>H</u> itelkártya <u>k</u>                      | <u>(</u> észpénz                  |                    |          |
| Projekt                        | Főkönyvi számla                 | 38410000           | Betétszámla - Elsza                               | ámolási                           |                    |          |
|                                | Átutalási dátum                 | 2015.08.13         |                                                   |                                   |                    |          |
| 📃 Szái                         | Referencia                      |                    |                                                   |                                   |                    |          |
| Kiválas:                       | Elsődleges űrlap                | elem Fizeté        | sek szállítóknak adott szá                        | mlákra                            | • M                | 1        |
|                                |                                 |                    | Ös                                                | sszesen                           | 44.190.000 Ft      |          |
|                                | Teljes összeg<br>Esed. egyenleg | 44.190.000 Ft      |                                                   |                                   | 0,00               | 0        |
| Megjeg <sup>.</sup><br>Naplóbe | Bankköltség                     | Mégsem             |                                                   | Fizetve                           | 10 F               | સ 🏹<br>સ |
| Fijzet                         | ésvarázsló által létri          | ehozva             |                                                   |                                   |                    |          |
| Hozzáa                         | dás Mégsem                      |                    | <u>K</u> iválasztás törle                         | ése Összes kiv <u>á</u> lasztása  | Sorrend szerint    |          |

|                             | 🔿 AN                                                                  | EST                                    | Szállító                     | Szám Elsődleg       | ▼ 42          |                        |
|-----------------------------|-----------------------------------------------------------------------|----------------------------------------|------------------------------|---------------------|---------------|------------------------|
|                             | AN                                                                    | EST ZRT                                | <u> </u>                     | Könyvelési dátum    | 2015.08.13    |                        |
| ésfe <b>Fize</b>            | tési módok                                                            |                                        |                              |                     |               | 1—                     |
| Pén                         | znem                                                                  | Forint                                 | •                            |                     |               |                        |
| yal _                       | <u>⊂</u> sekk                                                         | <u>Á</u> tutalás                       | <u>H</u> itelkártya <u>k</u> | <u>&lt;</u> észpénz |               | _                      |
| ekt<br>Fők                  | önyvi számla                                                          | ⇒ 38410000                             | Betétszámla - Elsz           | ámolási             |               |                        |
| Átu                         | italási dátum                                                         | 2015.08.13                             |                              |                     |               |                        |
| izái Refi                   | erencia                                                               |                                        |                              |                     |               |                        |
|                             | ődleges űrlapelem                                                     | Fizete                                 | ések szállítóknak adott szá  | ímlákra             | •             |                        |
|                             |                                                                       |                                        | Té                           | ényleges összeg     |               |                        |
|                             |                                                                       |                                        |                              |                     |               | •                      |
|                             |                                                                       |                                        | Ös                           | sszesen             | 44.190.000 Ft | 0.00                   |
| Telji                       | es összeg                                                             | 44.190.000 Ft                          | ö                            | sszesen             | 44.190.000 Ft | 0,00                   |
| Telji<br>Esec<br>Ban        | es összeg<br>d. eqvenleg<br>kköltség                                  | 44.190.000 Ft<br>44.190.000 Ft         | Ös                           | sszesen             | 44.190.000 Ft | 0,00                   |
| Telji<br>Esec<br>Ban<br>óbi | es összeg<br>d. eqvenleg<br>kköltség<br>OK Mé                         | 44.190.000 Ft<br>44.190.000 Ft<br>gsem | Ös                           | Fizetve             | 44.190.000 Ft | 0,00                   |
| eg:<br>bb:<br>=jzetésvar    | es összeg<br>d. egyenleg<br>kköltség<br>OK Mé<br>ázsló által létrehoz | 44.190.000 Ft<br>44.190.000 Ft<br>gsem | Ö                            | Fizetve             | 44.190.000 Ft | 0,00<br>10 Ft<br>10 Ft |

Ezt követően kattintsunk az Ok gombra.

Ha minden adatot megadtunk rögzítsük a bizonylatot a Hozzáadás gombra kattintva.

| kód       → ANEST       Szállító       Szám       Elsődleg       42         Név       ANEST ZRT       Vevő       Könyvelési dátum       2015.08.13         Fizetésfogadó <ul> <li>✓</li> <li>✓</li></ul>                                                                                                    | ANEST<br>ANEST ZRT                   |                                                                                | <ul> <li>O Szá</li> <li>Vev</li> <li>Szá</li> </ul>                                                                                                    | iļļîtó<br>/ő<br>imla                                                                                                    | Szám Elsődleg<br>Könyvelési dátum<br>Esedékességi dátum<br>Bizonylatdátum<br>Referencia<br>Tranzakciószám                                                                                     | <ul> <li>42</li> <li>2015.08.13</li> <li>2015.08.13</li> <li>2015.08.13</li> </ul>                                                                                                    |                                                                                                    |                                                                                                    |
|----------------------------------------------------------------------------------------------------|--------------------------------------|--------------------------------------------------------------------------------|----------------------------------------------------------------------------------------------------|----------------------------------------------------------------------------------------------------|----------------------------------------------------------------------------------------------------|----------------------------------------------------------------------------------------------------|----------------------------------------------------------------------------------------------------|----------------------------------------------------------------------------------------------------|
| Név ANEST ZRT                                                                                                    | ANEST ZRT                            |                                                                                | ) <u>v</u> ev<br>O S <u>z</u> á                                                                                                    | rő<br>imla                                                                                                    | Könyvelési dátum<br>Esedékességi dátum<br>Bizonylatdátum<br>Referencia<br>Tranzakciószám                                                                                                    | 2015.08.13<br>2015.08.13<br>2015.08.13                                                                                                    |                                                                                                    |                                                                                                    |
| Fizetésfogadó ♥ Számla Esedékességi dátum 2015.08.13<br>Bizonylatdátum 2015.08.13<br>Referencia<br>Tranzakciószám 2015.08.13<br>Referencia<br>Tranzakciószám 2015.08.13<br>Referencia<br>Tranzakciószám 2015.08.13<br>Kiválasztva Bizonylatszám Részletfizetés Bizonylatfajta Dátum * Késedelmes napok száma Összesen M<br>Kiválasztva Bizonylatszám Részletfizetés Bizonylatfajta Dátum * Késedelmes napok száma Összesen M<br>S 90 1 / 1 SS 2010.04.26 * 1927 8.100 Ft<br>9 92 1 / 1 SS 2010.04.26 * 1927 44.375 Ft<br>9 95 1 / 1 SS 2010.04.26 * 1927 44.375 Ft<br>9 95 1 / 1 SS 2010.04.26 * 1927 44.375 Ft<br>9 95 1 / 1 SS 2010.04.26 * 1927 44.375 Ft<br>9 95 1 / 1 SS 2010.04.26 * 1927 44.375 Ft<br>9 95 1 / 1 SS 2010.04.26 * 1927 44.375 Ft<br>9 95 1 / 1 SS 2010.04.26 * 1927 44.375 Ft<br>9 95 1 / 1 SS 2014.07.04 * 405 44.190.000 Ft<br>9 20 100 1 / 1 SS 2014.07.04 * 405 44.190.000 Ft                                                                                                    | ▼ Mauer Tibor nítése megfelelő száml |                                                                                | 0 szá                                                                                                    | imla                                                                                                    | Esedékességi dátum<br>Bizonylatdátum<br>Referencia<br>Tranzakciószám                                                                                                    | 2015.08.13<br>2015.08.13                                                                                                    |                                                                                                    |                                                                                                    |
| Fárgyalópartner Mauer Tibor   Drojekt Mauer Tibor   Drojekt ÁFA-dátum   2015.08.13   Tranzakciószám   Számlák megjelenítése megfelelő számlázási címmel   Kiválasztva   Bizonylatszám   Részletfizetés   Bizonylatszám   Részletfizetés   Bizonylatszám   Kiválasztva   Bizonylatszám   Részletfizetés   Bizonylatszám   Részletfizetés   Bizonylatszám   Particult   Particult   Particult   Particult   Részletfizetés   Bizonylatszám   Részletfizetés   Bizonylatszám   Bizonylatszám   Részletfizetés   Bizonylatszám   Bizonylats                                                                                                    | ➡ Mauer Tibor nítése megfelelő száml |                                                                                | ]                                                                                                    |                                                                                                    | Bizonylatdátum<br>Referencia<br>Tranzakciószám                                                                                                    | 2015.08.13                                                                                                    |                                                                                                    |                                                                                                    |
| Tárgyalópartner   Projekt     ÁFA-dátum   2015.08.13   Tranzakciókód     Kiválasztva   Bizonylatszám   Részletfizetés   Bizonylatszám   Részletfizetés   Bizonylatszám   Részletfizetés   Bizonylatszám   N     1   2010.04.26   100   1   11   2010.04.26   100   1   2010.04.26   100   1   2010.04.26   100   1   100   1   11   2010.04.26   100   1   100   1   100   1   100   1   100   1   100   1   100   1   11   11   12   13   14   15   15   16   1709   18   11   11   11   11   12   13   14   14   15   16   1709   1709   18   11   11   12   13   14   15   16   17   18   17   18                                                                                                    | ⇔ Mauer Tibor                        |                                                                                | ]                                                                                                    |                                                                                                    | Referencia<br>Tranzakciószám                                                                                                    |                                                                                                    |                                                                                                    |                                                                                                    |
| Tárgyalópartner  Mauer Tibor  Drojekt                                                                                                    | Mauer Tibor nitése megfelelő száml   |                                                                                | ]<br>]                                                                                                    |                                                                                                    | Tranzakciószám                                                                                                    |                                                                                                    |                                                                                                    |                                                                                                    |
| Tárgyalópartner → Mauer Tibor<br>Projekt<br>Számlák megjelenítése megfelelő számlázási címmel<br>Kiválasztva Bizonylatszám Részletfizetés Bizonylatfajta Dátum * Késedelmes napok száma Összesen M<br>Kiválasztva Bizonylatszám Részletfizetés Bizonylatfajta Dátum * Késedelmes napok száma Összesen M<br>Kiválasztva Bizonylatszám Részletfizetés Bizonylatfajta Dátum * Késedelmes napok száma Összesen M<br>Kiválasztva Bizonylatszám Részletfizetés Bizonylatfajta Dátum * Késedelmes napok száma Összesen M<br>Számlaref. nélküli fizetés 0,00                                                                                                    | ⇒ Mauer Tibor                        |                                                                                | ]                                                                                                    |                                                                                                    |                                                                                                    |                                                                                                    |                                                                                                    |                                                                                                    |
| Projekt       ÁFA-dátum       2015.08.13         Számlák megjelenítése megfelelő számlázási címmel       Tranzakciókód       ▼         Kiválasztva       Bizonylatszám       Részletfizetés       Bizonylatfajta       Dátum       *       Késedelmes napok száma       Összesen       M         ● 90       1 / 1       SS       2010.04.26       *       1927       8.100 Ft       ●         ● 92       1 / 1       SS       2010.04.26       *       1927       44.375 Ft       ●         ● 95       1 / 1       SS       2010.12.08       *       1709       188 Ft       ●         ● 100       1 / 1       SS       2014.07.04       *       405       44.190.000 Ft       ●         ● 5       1 / 1       SS       2014.07.04       *       405       44.190.000 Ft       ●                                                                                                    | nítése megfelelő száml               |                                                                                |                                                                                                    |                                                                                                    |                                                                                                    |                                                                                                    |                                                                                                    |                                                                                                    |
| Kiválasztva       Bizonylatszám       Részletfizetés       Bizonylatfajta       Dátum       *       Késedelmes napok száma       Összesen       M <ul> <li> <li>             90</li> <li>             1/1</li> <li>             SS</li> <li>             2010.04.26</li> <li>             1927</li> <li>             44.375 Ft</li> </li></ul> <ul> <li>             95</li> <li>             1/1</li> <li>             SS</li> <li>             2010.12.08</li> <li>             1709</li> <li>             188 Ft</li> </ul> <ul> <li>             100</li> <li>             1/1</li> <li>             SS</li> <li>             2014.07.04</li> <li>             405</li> <li>             44.190.000 Ft</li> <li> <li>             Számlaref. nélküli fizetés</li> <li>             0,00         </li></li></ul>                                                                                                    |                                      | lázási címmel                                                                  |                                                                                                    |                                                                                                    | ÁFA-dátum<br>Tranzakciókód                                                                                                    | 2015.08.13                                                                                                    |                                                                                                    | •                                                                                                    |
| Image: Second state of the second state of the second | straára Ráralatfiactór               | Bizonylatfaita                                                                 | Dátum                                                                                                    | *                                                                                                    | Késedelmes papok száma                                                                                                    | Örragrap                                                                                                    | м                                                                                                    |                                                                                                    |
|                                                                                                    | acszani iceszieciizeces              |                                                                                | 2040.04.20                                                                                                    | *                                                                                                    | topz                                                                                                    | 0.400 Eh                                                                                                    | 101                                                                                                    | 1121                                                                                                    |
|                                                                                                    | 1/1                                  | 55                                                                             | 2010.04.26                                                                                                    | *                                                                                                    | 1927                                                                                                    | 8.100 Ft                                                                                                    |                                                                                                    |                                                                                                    |
|                                                                                                    | 1/1                                  | 55                                                                             | 2010.04.26                                                                                                    | *                                                                                                    | 132/                                                                                                    | 44.3/5 Ft                                                                                                    |                                                                                                    |                                                                                                    |
| ✓     ✓     ✓     ✓     ✓     ✓     ✓     ✓     ✓     ✓     ✓     ✓     ✓     ✓     ✓     ✓     ✓     ✓     ✓     ✓     ✓     ✓     ✓     ✓     ✓     ✓     ✓     ✓     ✓     ✓     ✓     ✓     ✓     ✓     ✓     ✓     ✓     ✓     ✓     ✓     ✓     ✓     ✓     ✓     ✓     ✓     ✓     ✓     ✓     ✓     ✓     ✓     ✓     ✓     ✓     ✓     ✓     ✓     ✓     ✓     ✓     ✓     ✓     ✓     ✓     ✓     ✓     ✓     ✓     ✓     ✓     ✓     ✓     ✓     ✓     ✓     ✓     ✓     ✓     ✓     ✓     ✓     ✓     ✓     ✓     ✓     ✓     ✓     ✓     ✓     ✓     ✓     ✓     ✓     ✓     ✓     ✓     ✓     ✓     ✓     ✓     ✓     ✓     ✓     ✓     ✓     ✓     ✓     ✓     ✓     ✓     ✓     ✓     ✓     ✓     ✓     ✓     ✓     ✓     ✓     ✓     ✓     ✓     ✓     ✓     ✓     ✓     ✓     ✓     ✓     ✓     ✓     ✓     ✓     ✓     ✓ </td <td>1/1</td> <td>55</td> <td>2010.12.08</td> <td></td> <td>1709</td> <td>188 Ft</td> <td></td> <td></td>                                                                                                    | 1/1                                  | 55                                                                             | 2010.12.08                                                                                                    |                                                                                                    | 1709                                                                                                    | 188 Ft                                                                                                    |                                                                                                    |                                                                                                    |
| Számlaref. nélküli fizetés 0,00                                                                                                    | 1/1                                  | 55                                                                             | 2014.07.04                                                                                                    | *                                                                                                    | 405                                                                                                    | 44.190.000 Ft                                                                                                    |                                                                                                    |                                                                                                    |
| Számlaref. nélküli fizetés 0,00                                                                                                    |                                      |                                                                                |                                                                                                    |                                                                                                    |                                                                                                    |                                                                                                    | •                                                                                                    |                                                                                                    |
| Szamarer, heik dii hzetes 0,00                                                                                                    |                                      |                                                                                | 🔲 Caánda                                                                                                    |                                                                                                    | (IL/A): Beak/e                                                                                                    |                                                                                                    | 0.00                                                                                                    | 1                                                                                                    |
|                                                                                                    |                                      |                                                                                | Szamia                                                                                                    | rer, ne                                                                                                    | eikuli nzetes                                                                                                    |                                                                                                    | 0,00                                                                                                    |                                                                                                    |
|                                                                                                    |                                      |                                                                                | Esedékes ö                                                                                                    | összeg                                                                                                    | (IP)                                                                                                    | 44.190.000,0                                                                                                    | )0 Ft                                                                                                    | 8                                                                                                    |
| Esedékes összeg (IP) 44.190.000,00 Ft 💦                                                                                                    |                                      |                                                                                | Esedékes ö                                                                                                    | )<br>sszeg                                                                                                    | (SP)                                                                                                    | 44.190.00                                                                                                    | )0 Ft                                                                                                    |                                                                                                    |
| Esedékes összeg (IP)44.190.000,00 FtMegjegyzésekEsedékes összeg (SP)44.190.000 Ft                                                                                                    | Kimenő fizetés                       | sek - ANEST                                                                    | Nyitott egy                                                                                                    | renleg                                                                                                    |                                                                                                    |                                                                                                    |                                                                                                    |                                                                                                    |
|                                                                                                    | y I                                  | vlatszám Részletfizetés<br>1 / 1<br>1 / 1<br>1 / 1<br>0 1 / 1<br>Vimenő fizeté | vlatszám Részletfizetés Bizonylatfajta<br>1 / 1 SS<br>1 / 1 SS<br>1 / 1 SS<br>1 / 1 SS<br>0 1 / 1 SS<br>1 / 1 SS<br>1 / 1 / 1 SS<br>1 / 1 / 1 SS<br>1 / 1 / 1 SS<br>1 / 1 / 1 SS | Vlatszám         Részletfizetés         Bizonylatfajta         Dátum           1 / 1         SS         2010.04.26           1 / 1         SS         2010.04.26           1 / 1         SS         2010.04.26           1 / 1         SS         2010.04.26           0         1 / 1         SS         2010.12.08           0         1 / 1         SS         2014.07.04           Esedékes ö           Esedékes ö           Esedékes ö           Kirrenő fizetések - ØNEST | vlatszám Részletfizetés Bizonylatfajta Dátum *<br>1 / 1 SS 2010.04.26 *<br>1 / 1 SS 2010.04.26 *<br>1 / 1 SS 2010.12.08 *<br>0 1 / 1 SS 2014.07.04 *<br>UIIIIIIIIIIIIIIIIIIIIIIIIIIIIIIIIIIII | Vlatszám         Részletfizetés         Bizonylatfajta         Dátum         *         Késedelmes napok száma           1 / 1         SS         2010.04.26         *         1927           1 / 1         SS         2010.04.26         *         1927           1 / 1         SS         2010.04.26         *         1927           1 / 1         SS         2010.12.08         *         1709           0         1 / 1         SS         2014.07.04         *         405 | Vlatszám         Részletfizetés         Bizonylatfajta         Dátum         *         Késedelmes napok száma         Összesen           1 / 1         SS         2010.04.26         *         1927         8.100 Ft           1 / 1         SS         2010.04.26         *         1927         44.375 Ft           1 / 1         SS         2010.12.08         *         1709         188 Ft           0         1 / 1         SS         2014.07.04         *         405         44.190.000 Ft | Vlatszám         Részletfizetés         Bizonylatfajta         Dátum         *         Késedelmes napok száma         Összesen         M           1 / 1         SS         2010.04.26         *         1927         8.100 Ft         1           1 / 1         SS         2010.04.26         *         1927         44.375 Ft         1           1 / 1         SS         2010.12.08         *         1709         188 Ft         1           0         1 / 1         SS         2014.07.04         *         405         44.190.000 Ft |

| Kimenő fizetések                                                           |                                   |                |                    |          |             |                       |                    |            |
|----------------------------------------------------------------------------|-----------------------------------|----------------|--------------------|----------|-------------|-----------------------|--------------------|------------|
| Kód 🌼                                                                      | ANEST                             |                | 💿 Száj             | ltó      | Szám        | Elsődleg 💌            | 42                 |            |
| Nev                                                                        | ANEST ZRT                         |                | ] O⊻ev             | 5        | Könyvel     | ési dátum             | 2015.08.1          | 3          |
| Fizetéstogadó                                                              |                                   |                | ⊖ S <u>z</u> ár    | nla      | Esedéke     | sségi dátum           | 2015.08.1          | .3         |
|                                                                            |                                   |                |                    |          | Bizonyla    | tdátum                | 2015.08.1          | .3         |
|                                                                            |                                   |                |                    |          | Reference   | ia .                  |                    |            |
|                                                                            |                                   |                |                    |          | Tranzako    | tiószám               |                    |            |
| Targyalopartner                                                            | Mauer Tibor                       |                | {                  |          |             |                       |                    |            |
| Projekt                                                                    |                                   |                | J                  |          |             |                       |                    |            |
| Rendszerüz       Számlá     Ez a bizonylat       Kiválasztv:     Hozzáadás | renet<br>hozzáadás utár<br>Mégsem | n nem módosíth | ató. Folytatja?    |          |             |                       | ×<br>?             | 3<br>T     |
|                                                                            |                                   |                |                    |          |             |                       |                    | Ft         |
| 95                                                                         | 1/1                               | 55             | 2010.12.08         | т ]<br>  | .709        |                       | 188                | -t         |
|                                                                            | 1/1                               | SS             | 2014.07.04         | * 4      | 105         |                       | 44.190.000         | Ft         |
| •                                                                          | 1                                 | 5              |                    |          |             |                       |                    | •          |
|                                                                            |                                   |                | Számlari           | ef. nélk | üli fizetés |                       |                    | 0,00       |
|                                                                            |                                   |                | Esedékes ös        | szeg (I  | P)          |                       | 44.190.00          | 00,00 Ft 👌 |
| Megjegyzések                                                               |                                   |                | Esedékes ös        | szeg (S  | 5P)         |                       | 44.19              | 0.000 Ft   |
| Naplóbejegyzések                                                           | Kimenő fizetés                    | ek - ANEST     | Nyitott egye       | nleg     |             |                       |                    |            |
| Fizetésvarázsló által létr<br>Hozzáadás Mégsem                             | ehozva                            |                | <u>K</u> iválasztá | s törlés | e Összes    | kiv <u>á</u> lasztása | S <u>o</u> rrend : | szerint    |

# Rögzítést követően visszanézhetjük az adatokat.

| limenő fiz                 | etések          |                    |                |                                             |                 |                                        |                                                                                                    |
|----------------------------|-----------------|--------------------|----------------|---------------------------------------------|-----------------|----------------------------------------|----------------------------------------------------------------------------------------------------|
| (ód<br>Név<br>Fizetésfogad | پ<br>۵          | ANEST<br>ANEST ZRT |                | ● Száļ<br>○ <u>V</u> evo<br>○ S <u>z</u> ár | ító<br>ő<br>nla | Szán<br>Köny<br>Esed<br>Bizor<br>Refer | Elsődleg 42<br>velési dátum 2015.08.13<br>kességi dátum 2015.08.13<br>ylatdátum 2015.08.13                                                     |
|                            | _               |                    |                |                                             |                 | Tran                                   | Fizetési módok                                                                                                    |
| 'árgyalópar<br>Projekt     | tner 🛶          | Mauer Tibor        |                | ļ                                           |                 |                                        | Pénznem Forint                                                                                                    |
| Számlák                    | megjelenítése n | negfelelő számlá   | izási címmel   |                                             |                 | ÁFA<br>Trar                            | <u>Csekk</u> Atutalás <u>Hitelkártya</u> <u>Készpénz</u><br>Főkönyvi számla → 38410000 Betétszámla - Elszámolási<br>Átutalási dátum 2015.08.13 |
| Kiválasztva                | Bizonylatszám   | Részletfizetés     | Bizonylatfajta | Dátum                                       | *               | Késedeli                               | Referencia                                                                                                    |
| <b>V</b>                   | ⇒ 100           | 1/1                | SS             | 2014.07.04                                  | *               | 405                                    |                                                                                                    |
|                            | 4               | 1                  | 3              |                                             |                 |                                        | Fizétések szállítóknak adott számlákra                                                                                                    |
|                            |                 |                    |                | Számlari                                    | ef. né          | lküli fizete                           | Tényleges összeg<br>Összesen 444.190.000 l                                                                                                    |
| enienuzése                 | k               |                    |                | Esedékes ös<br>Esedékes ös                  | iszeg<br>iszeg  | (IP)<br>(SP)                           | Teljes összeg 44.190.000 Ft                                                                                                    |
| - 27 - 27                  | zések           | Kimenő fizetése    | ek - ANEST     | Nyitott egye                                | enleg           |                                        | Esed, equenleq                                                                                                    |
| aplóbejegy                 |                 |                    |                |                                             |                 |                                        |                                                                                                    |